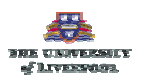

# Managing your Files and Saving Documents Managing your Files

### 1. Creating a main work directory:

1 Double click on NT Explorer on the desktop:

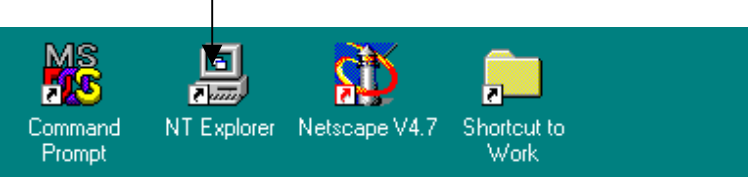

### 1.2 In NT Explorer find your reference on M:\ drive

The reference for this user is Cnewton on 'Nn01\User3' (M:). Yours should look similar In order to find this you may have to double click 'Desktop' or 'My Computer'

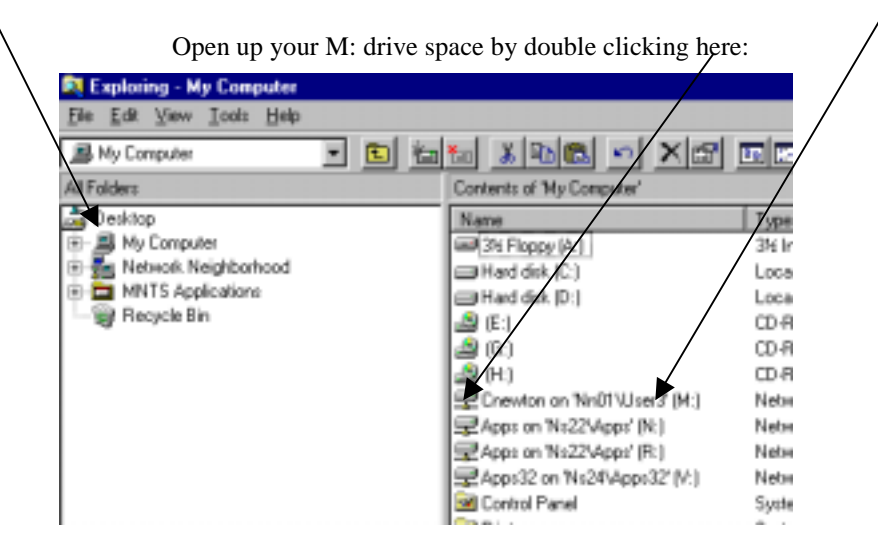

## 2. Creating a new directory for all your work:

2.1 Double click on your M: drive space Icon and make sure it is selected, like this:

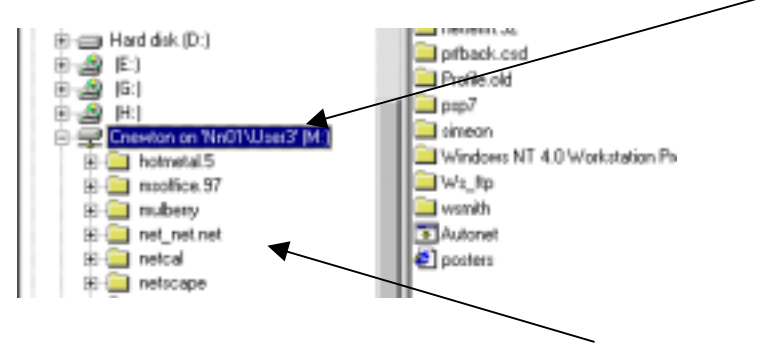

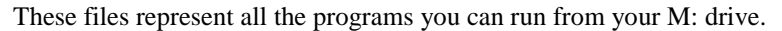

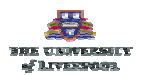

## 2.2 With your M: drive selected, double click on: File – New - Folder

| 💐 Exploring - M:\  |                                   |                                |             |                |  |  |
|--------------------|-----------------------------------|--------------------------------|-------------|----------------|--|--|
| File Edit View Ico | xis ∐elp                          |                                |             |                |  |  |
| Ne <u>w</u> •      | Folder                            |                                | मा          |                |  |  |
| Greate Shortest    | Shortcut                          |                                |             |                |  |  |
| Delete             | Briefcase                         | 5                              | ize Type    | Modified #     |  |  |
| Berege             | Bitmap Image                      | tal.5                          | File Folder | 05/06/01 10:40 |  |  |
| Propertie:         | Microsoft Word Document           | pe.97                          | File Folder | 04/06/01 10:13 |  |  |
| Close              | Microsoft HTML Document 5.0       | ay.                            | File Folder | 07/06/01 11:03 |  |  |
|                    | Microsoft Access Database         | et.net                         | File Folder | 04/06/01 10:13 |  |  |
| 🖲 🛄 Winnt          | Microsoft Office Binder           | )                              | File Folder | 04/06/01 12:52 |  |  |
| Winze              | Other Office Documents            | ape                            | File Folder | 04/06/01 10:13 |  |  |
| E Work             | Microsoft PowerPoint Presentation | m.32                           | File Folder | 07/06/01 17:46 |  |  |
| E S IF-1           | Rich Text Format                  | sk.csd                         | File Folder | 04/06/01 10:13 |  |  |
| R                  | Text Document                     | e old                          | File Folder | 04/06/01 10:13 |  |  |
| E-3 [H]            | Microsoft Data Link.              |                                | File Folder | 14/06/01 17:02 |  |  |
| E-E Creetone       | Wave Sound                        | n                              | File Folder | 04/06/01 10:35 |  |  |
| E hotme            | Microsoft Excel Worksheet         | ows NT 4.0 Workstation Profile | File Folder | 08/06/01 11:59 |  |  |
| 🗄 🦲 moofi          | WinZip File                       | P                              | File Folder | 12/06/01 15:56 |  |  |
| 🗄 🧰 nubery         |                                   |                                | File Folder | 18/06/01 11:31 |  |  |

And this will appear:

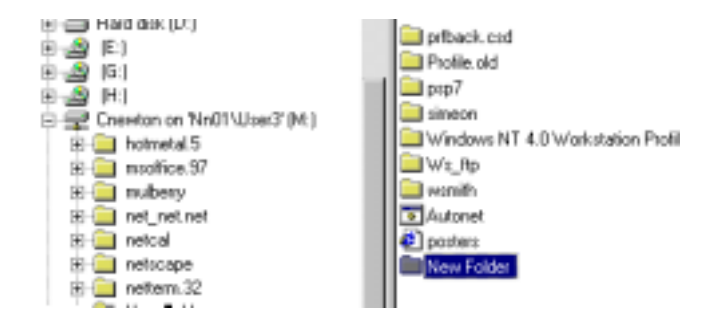

2.3 In the highlighted (blue) area, type the name of the directory, for example: **All My Work** You are now ready to start creating sub-directories inside your directory 'All My Work'. To do this, make sure your directory 'All My Work' is selected and then repeat stage 2.2 above – but giving each directory a different name.

#### 3. Task

3.1 Create a directory structure for your EAP Course which looks like this:

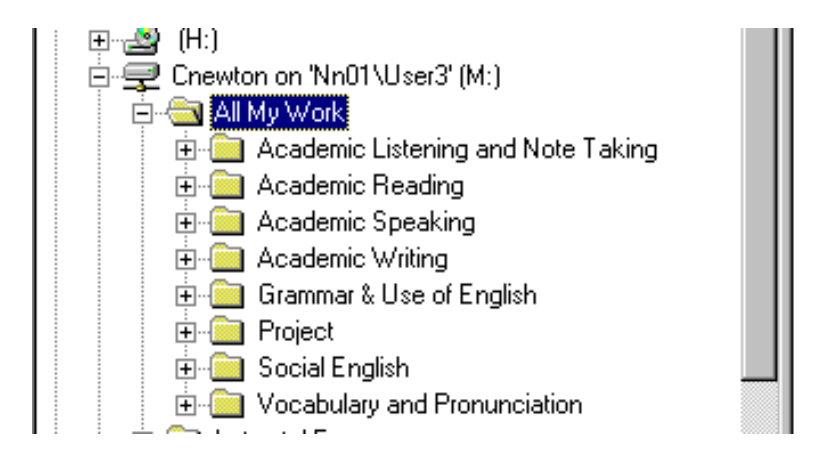

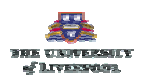

3.2 Oh no! A mistake! You realise that you should not have put all these directories directly inside 'All My Work'. You should have first created a course directory called: EAP Course, and then put all these directories inside that directory. So now create a new directory called EAP Course directly inside 'All My Work', and then move all your course topic directories like 'Project', Academic Reading, etc into the EAP Course directory. If you don't know how to do this, see 4 below.

# 4. Dragging and dropping directories

4.1 Double click on **All My Work** and notice that all directories appear on the left-hand side at the same level in the hierarchy as EAP Course. They should also appear in the right hand window.

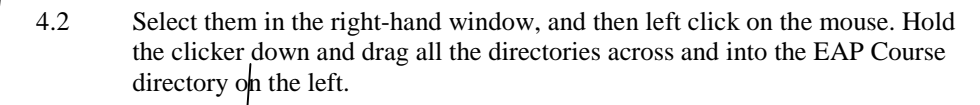

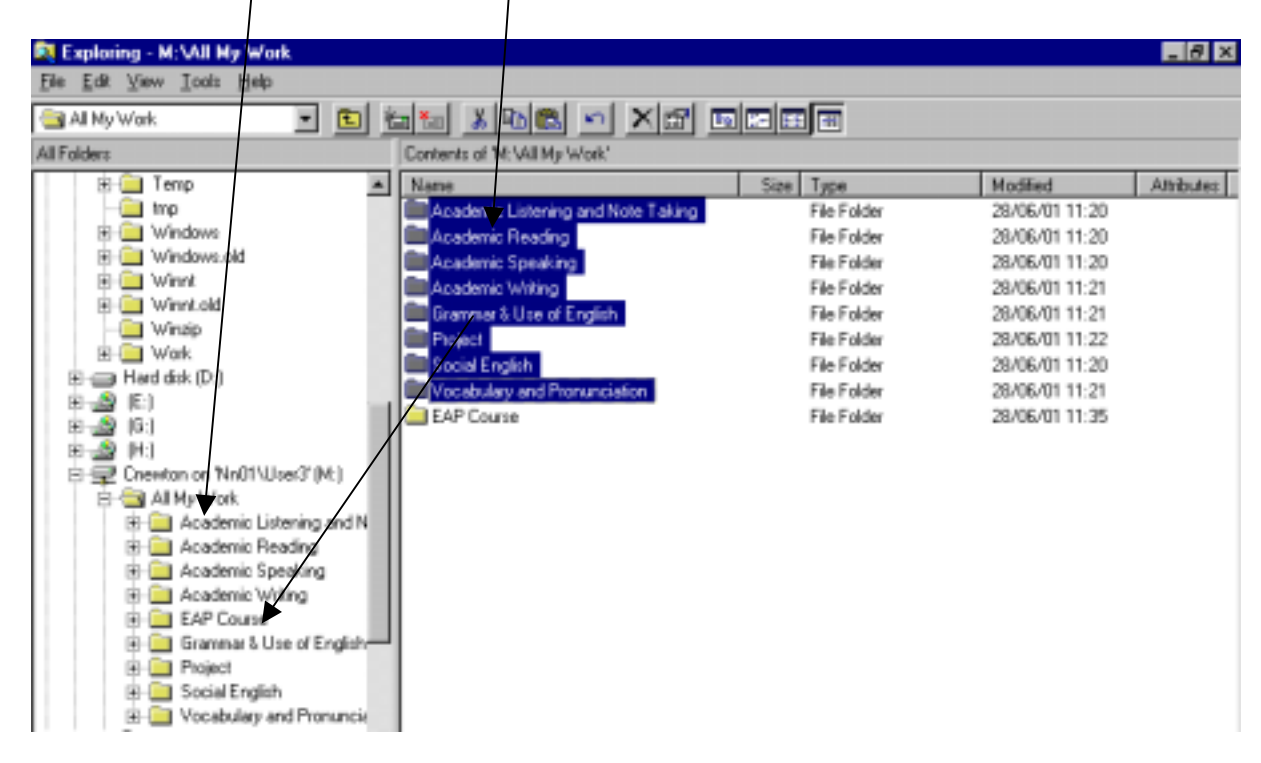

# OR

Select them in the right-hand window, then **right click** with the mouse. You will see this:

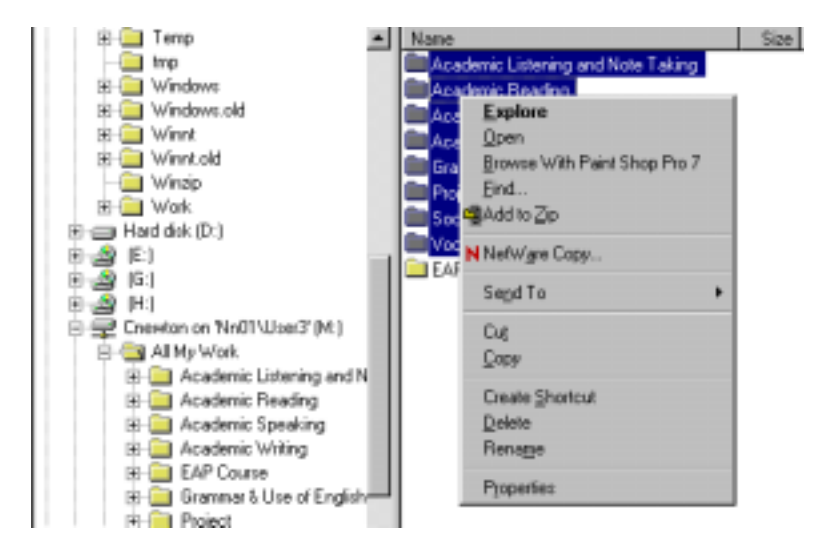

Select 'Cut', then right-click on EAP Course and select 'Paste'. The sub-directories move from All My Work into: All My Work\EAP Course\...

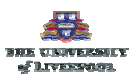

### 5. Renaming and / or deleting a directory

5.1 Right click on a directory or sub-directory whose name you want to change. You will see this:

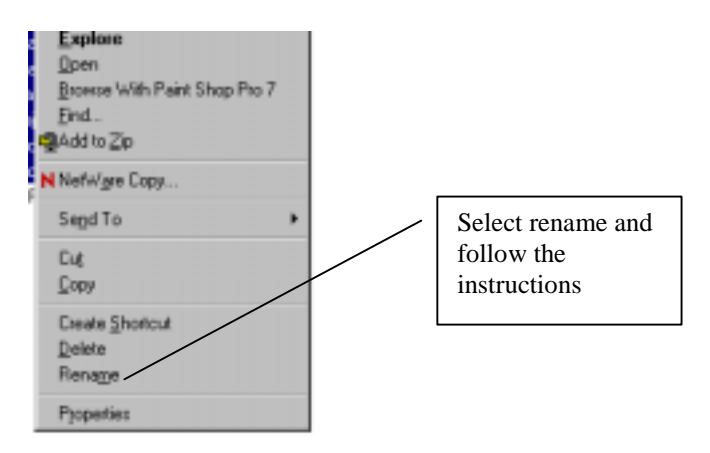

5.2 If you want to delete a directory. Click on delete. BUT REMEMBER this will delete everything you have inside that directory too. The difference between 'Cut' and 'Delete' is that 'Cut' stores the directory and its content in memory – but you must paste it somewhere else immediately.

#### 6. Task

Create another directory under 'All My Work' – and subdirectories for your course. Here are some of the subjects you might be studying:

| Computer Science Topics           | Electical Engineering Topics  | Medicine Topics                    |  |
|-----------------------------------|-------------------------------|------------------------------------|--|
| Introduction to Computer Systems  | Cellular Radio Communications | Sociology and Qualitative Research |  |
| Object-Oriented Programming in    | Advanced Digital Signal       | Human Immunity Modules:            |  |
| Java                              | Processing                    | Clinical Diabetes                  |  |
| Algorithm Design and              | Adaptive Signal Processing    | Gynaecological and Reproductive    |  |
| Implementation                    | Program Development           | Health                             |  |
| Software Engineering              | Organisation and Planning     | The Well Woman and Screening       |  |
|                                   |                               | -                                  |  |
| Business Topics                   | Law Topics                    |                                    |  |
| Business Finance and Management   | European lay                  |                                    |  |
| Development and Industrialisation | International Law             |                                    |  |
| Entrepeneurship                   | Criminal Law                  |                                    |  |
| Environmental Management          | Intellectual Copyright        |                                    |  |
| Human Resource Management         | Judicial Systems              |                                    |  |
| Marketing                         |                               |                                    |  |
| Public Sector Management          |                               |                                    |  |
| -                                 |                               |                                    |  |

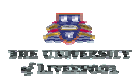

# **Saving Documents**

1. Open MS Word from the desktop by clicking on the icon:

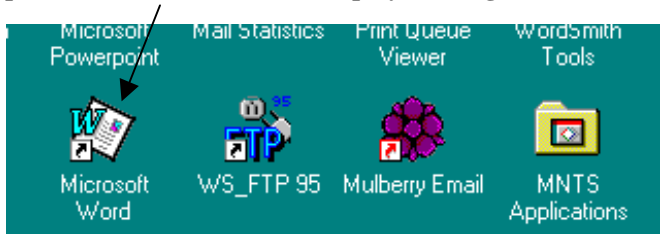

- 2. When word opens, type a brief description of yourself
- 3. Click on: File Save as ... and you will see this window:

| and - File Management and Saving Documents<br>Jew Insert Figmat Loois Table Window Help<br>Times New Roman + 10 + B / U = = = = = 17 == # # + 2 - 4                                                                                                    | Click here to view all<br>drives and directories.                                                                   |
|----------------------------------------------------------------------------------------------------|----------------------------------------------------------------------------------------------------|
| Save As                                                                                                    | 17 X                                                                                                    |
| Saweign: Presessional 2001  Presessional 2001 Presessional 2001 Pr | Select the M:<br>drive and you will<br>be shown 'All My<br>Work' and all the<br>sub-directories<br>you have created |
| Image: Second state     Image: Second state       Image: Second state     Image: Second state       Imag                                                                                                    | Double click on                                                                                                    |
| Save A:<br>Save In All My Work                                                                                                    | the directory in<br>which you want<br>to save this<br>document type a                                               |
| Academic Reading<br>Academic Speaking<br>Academic Writing<br>EAP Course<br>Gramour Butter of Earlich                                                                                                    | document, type a<br>name for your<br>document and<br>click <b>Save</b>                                              |
| Project<br>Social English                                                                                                    |                                                                                                    |
| Plie name:     [File Management and Saving Documents       Save as type:     Word Document                                                                                                    |                                                                                                    |

- 4. Now close down the document you just saved, go back to the desktop, open NT Explorer and find the document you have just created.
- 5. You can rename, delete, drag and drop a Word document in NT Explorer in exactly the same way as youe have practised with directories.